| الخريج | الطالب | نظام بوابة |  |
|--------|--------|------------|--|
|--------|--------|------------|--|

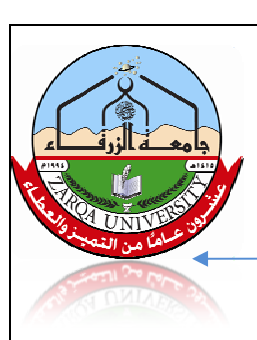

## / آلية تسجيل الدخول الى النظام:-

| الرجاء ادخال الر | قم الجامعي وكلمة الننز الخاصنة بالنظ | ، فم <b>بالتسجيل</b> اذا أم تكن تملك حساب. |
|------------------|--------------------------------------|--------------------------------------------|
| الرقم الجامعي    | 20090080                             |                                            |
| كلمة المرون      |                                      |                                            |
|                  |                                      | دخول                                       |

الشكل رقم (١) تسجيل الدخول إلى نظام البوابة الخريجين

حيث تتم عملية الدخول من خلال إدخال الرقم الجامعي للطالب وكلمة المرور الخاصة بالطالب، وذلك كما هو موضح في الشكل رقم (١).

وبعد ذلك يتم النقر على زر دخول عندها تظهر الشاشة المبينة في الشكل رقم (٢) شاشة المعلومات الخاصة بالخريج يحث سوف يظهر مجموعة من البيانات الأساسية مثل رقم الطالب، اسم الطالب والمؤهل العلمي الذي حصل عليه الطالب من الجامعة. ومجموعة أخرى من البيانات تتطلب من الطالب إدخالها مثل رقم الهاتف، العمل، طبيعة العمل وغيرها...،وبعد ذالك يتم النقر على زر إرسال..

| تحديث بيانات                            | ، الطالب                                                                                                    | خروح        |
|-----------------------------------------|----------------------------------------------------------------------------------------------------|-------------|
| قرقم تمامعي                             | 20090080                                                                                                    |             |
| ~~~~~~~~~~~~~~~~~~~~~~~~~~~~~~~~~~~~~~~ | عبدالله النجل                                                                                                    |             |
| العذران                                 | لزرقاء - حي معصوم                                                                                                    |             |
| البريد الإلكتروني                       | and the line of the line of th |             |
| ركم فهانف 1                             | 0000040400                                                                                                    |             |
| ر قر ٹھاند 2                            |                                                                                                    |             |
|                                         | بمل                                                                                                    |             |
| المنل                                   | لا يىنل                                                                                                    |             |
| طبيبة الحل                              | Web Developer                                                                                                    |             |
| گمر مؤهل علمي                           | ىكلوريوس                                                                                                    |             |
| إسم الجامعة                             | zarga university                                                                                                    |             |
|                                         |                                                                                                    | مسح (ر معال |

الشكل رقم (٢)شاشة تسجيل بيانات الطالب الخريج مركز التعلم الالكتروني – جامعة الزرقاء

|                   | نظام بوابة الطالب الخريج                                                                                                    |                             |
|-------------------|----------------------------------------------------------------------------------------------------|-----------------------------|
| A DELTA DELTA DEL | . حساب جديد:-<br>ي حال عدم توفر حساب خاص بك يمكنك التسجيل وذلك من خلال النقر على زر التسجيل                                                     | آلية تسجيل<br>عزيز الطالب ف |
|                   | لل رقم (١).<br>الرجاء انخال الرقم الجامعي وكلمة السر الخاصة بالنظام. مَم ياتسجيل اذا لم تكن تَملك حساب.<br>الرقم الجامعي<br>كلمة المرور<br>نعول | المبين في الشك              |

الشكل رقم (١) شاشة تسجيل الدخول إلى نظام البوابة الخريجين

بعد النقر على زر التسجيل سوف تظهر الشاشة المبينة في الشكل رقم (٢) شاشة تسجيل حساب جديد حيث يتم من خلال هذه الشاشة إضافة رقم الطالب الجامعة والبريد الالكتروني ومن ثم النقر على تسجيل

| بوابة الخريجين<br>إنشاء حساب جديد |                   |
|-----------------------------------|-------------------|
| 20090080                          | الرقم الجامعي     |
| ab dalmajar 99 @yahoa . oom       | البريد الإلكتروني |
| قىجىڭ                             |                   |

الشكل رقم (٢): شاشة تسجيل حساب جديد

بعد ذلك سوف يصل إلى الطالب رسالة بكلمة المرور التي تؤهله للدخول إلى النظام .

مركز التعلم الالكتروني – جامعة الزرقاء